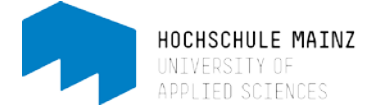

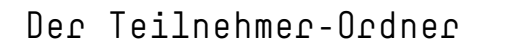

Dieser Ordner erlaubt den einfachen und **individuellen** Dokumentenaustausch zwischen Lehrenden und Studierenden.

Sobald der Kursbaustein hinzugefügt worden ist, stehen jedem Teilnehmenden bis zu zwei Ordner zur Verfügung: Einen Abgabeordner für die Dateien an den Lehrenden und ein Rückgabeordner für die Dokumente von Lehrenden (z.B. ein korrigiertes Dokument). Es kann entweder allen Teilnehmern dieselbe Datei oder jedem Teilnehmenden individuell abgegeben werden.

## 1. Teilnehmer-Ordner anlegen

Um einen neuen Kursbaustein einzufügen, müssen Sie sich in den Kurseditor-Modus begeben. Wählen Sie unter "Kurswerkzeuge" den Kurseditor aus. Klicken Sie auf der oberen Menü-Leiste auf "Kursbausteine einfügen" und wählen Sie dann Teilnehmer Ordner (1) aus.

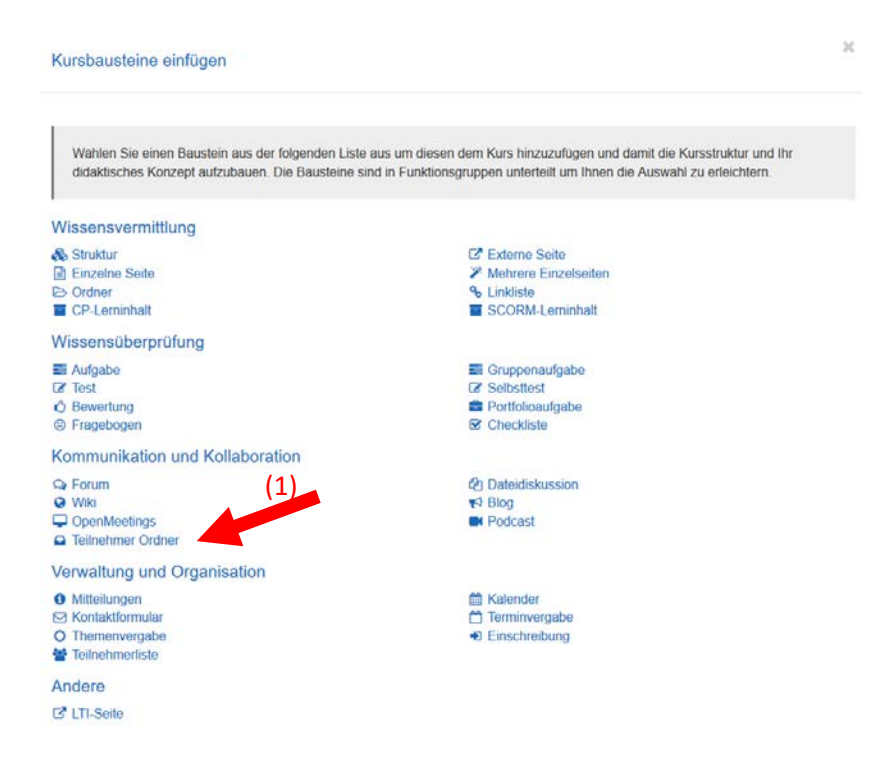

Der neue Kursbaustein wird immer unterhalb der bisherigen Bausteine eingefügt. Per Drag&Drop können Sie ihn jedoch an eine beliebige Stelle verschieben.

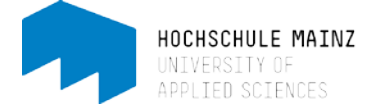

## 2. Titel und Beschreibung anpassen

| 3 Beispielkurs // 123459 /  | Teilnehmer Ordn                  | er                                                                      |     |
|-----------------------------|----------------------------------|-------------------------------------------------------------------------|-----|
| Mitteilungen                | Titel und Beschreibung Sichtbark | H Zugang Ordner Einstellungen                                           |     |
| 🖹 urheberrechtl. Bestimmung | Titel und Beschreibung des       | Kursbausteins (2)                                                       | 0   |
| 🕒 Vorlesungsunterlagen      | Id: 95098544563295               | (5)                                                                     |     |
| Dupload von Studierenden    | ♯ Kurzer Titel                   | Teilnehmer Ordner                                                       |     |
| 📽 Teilnehmerliste           | Titel                            | Beben Sie hier einen optionalen Inhaltstitel an für "Teilnehmer Ordner" |     |
| Ca Teilnehmer Ordner        | Beschreibung                     | Bearbeiten ▼ Einfügen ▼ Ansicht ▼ Format ▼                              |     |
|                             |                                  | B I U ≣ Ξ Ξ Ξ Absatz → Schriftart → Schriftgröße → A → A                | - 1 |
| (2)                         |                                  |                                                                         |     |
| (-)                         |                                  | (4)                                                                     |     |
|                             |                                  |                                                                         |     |
|                             |                                  |                                                                         |     |
|                             |                                  | p                                                                       |     |
|                             | Anzeige                          | Kurztitel, Beschreibung und Inhalt                                      |     |

Nun erscheint der neue Kursbaustein links in der Kursstruktur (2):

Sie können den Baustein nun umbenennen (3) und eine Beschreibung hinzufügen (4).

Der Kurztitel ist der Titel, der links in der Kurs-Navigationsleiste erscheint. Der (lange) Titel sowie die Beschreibung erscheinen später auf der Haupt-Inhaltsseite des Kurses. Dann speichern (5).

Nun können Sie den Teilnehmer-Ordner weiter konfigurieren.

Unter dem Reiter "Sichtbarkeit" können Sie z.B. festlegen, ab wann und wie lange der Baustein für die Studierende sichtbar sein soll. Hierzu setzt man ein Häkchen neben Datumabhängig und trägt ein Anfangsund Enddatum ein.

Weitere Informationen bzgl. der Sichtbarkeitskonfiguration können Sie einsehen, indem Sie auf das kleine Fragezeichen-Symbol rechts klicken (6).

|                             | itor                                                            | ×                               |
|-----------------------------|-----------------------------------------------------------------|---------------------------------|
| Werkzeuge Kurs Kursbaustein | e einfügen Kursbaustein ändern                                  | Status Kursvörschau Publizieren |
| 🖗 Beispielkurs // 123459 /  | Teilnehmer Ordner                                               |                                 |
| Mitteilungen                | Titel und Beschreibung Sichtbarkeit Eugang Ordner Einstellungen | (6)                             |
| urheberrechtl. Bestimmung   | Sichtbarkeit                                                    | • Hilfe                         |
| > Vorlesungsunterlagen      |                                                                 |                                 |
| 🗁 Upload von Studierenden   |                                                                 | Expertenmodus anzeigen          |

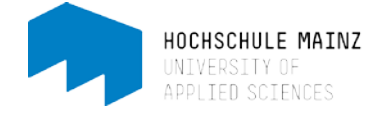

Wenn Sie jedoch die Abgabe von Dokumenten durch die Studierende zeitlich beschränken möchten, empfiehlt es sich, dies über die Ordner -Einstellungen zu konfigurieren.

## 3. Ordner-Einstellungen

Standardmäßig sind beide Ordner aktiviert und das Löschen und Überschreiben ist auch den Teilnehmern gestattet.

| 🕞 Beispielkurs // 123459 / | Teilnehmer Ordr                       | ner           |                                                             | Falls gewünscht kann auch                                                                                                  |
|----------------------------|---------------------------------------|---------------|-------------------------------------------------------------|----------------------------------------------------------------------------------------------------|
| Mitteilungen               | Titel und Beschreibung Sichtbar       | keit Zugang   | Ordner Einstellungen                                        | nur der Abgabe- oder nur der                                                                                               |
| Urheberrechtl. Bestimmung  | Konfiguration des Abgabe-             | und Rückga    | abeordners                                                  | Rückgabeordner aktiviert<br>werden.                                                                                        |
| Upload von Studierenden    | Teilnehmer Abgabeordner<br>aktivieren |               |                                                             | Das Löschen und                                                                                                    |
| 🖀 Teilnehmerliste          |                                       | 🗸 Löschen un  | d Überschreiben von Dokumenten erlaut                       | UDerschreiben Kann                                                                                                    |
| Teilnehmer Ordner          |                                       | Zeitfenster f | ür Abgabe festlegen<br>einstellbaren Dokumente einschränken | deaktiviert werden. Dies<br>bedeutet, dass die                                                                             |
|                            | Betreuer Rückgabeordner<br>aktivieren | Speichern     | (7)                                                         | Teilnehmer keine<br>Dokumente mehr löschen<br>können. Alle hochgeladenen<br>Dokumente bleiben<br>zwingend im Abgabeordner. |

Weiter kann ein Zeitfenster für die Abgabe festgelegt werden. Außerhalb des Zeitraumes können Dokumente nur heruntergeladen werden.

Zudem kann die Anzahl der Dokumente, welche abgegeben werden können, eingeschränkt werden. Sobald diese Zahl erreicht ist, stehen keine Schreibwerkzeuge mehr zur Verfügung.

Speichern nicht vergessen (7).

## 4. Publizieren

Alle im Kurseditor vorgenommene Einstellungen und Änderungen geben Sie über das Editorwerkzeug "Publizieren" frei.

Das Publizieren erfolgt in 5 Schritten. Da wir hier lediglich einen Kursbaustein eingefügt haben und keine weitere Konfiguration an dem gesamten Kurs vornehmen möchten, können wir einige Schritte überspringen:

Oben rechts auf Publizieren klicken.

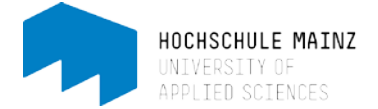

Im nächsten Schritt zeigt Ihnen OpenOLAT den Kursbaustein, den Sie geändert haben und veröffentlichen möchten:

| Publizieren                                                                                    |                                     |                                   |                    |                                     |                             | ×                    |                                   |
|------------------------------------------------------------------------------------------------|-------------------------------------|-----------------------------------|--------------------|-------------------------------------|-----------------------------|----------------------|-----------------------------------|
| Publizieren der Änderungen von Kursbausteinen<br>Publizieren der Änderungen von Kursbausteinen | Änderung des Kurszugriffs           | Katalogeintrag erstellen          | Hinweise           | Hintergrund Aktualisierung          | Zusammenfassung d           | der Änderungen       | Klicken Sie auf weiter            |
| Weing<br>Beim Publizieren von gelöschen Kursbausteinen werden d                                | eren untergeordnete Kursbausteine 4 | ebenfalls gelöscht. Analog werden | beim Publizieren v | on neuen Kursbausteinen deren unter | rgeordnete Kursbausteine et | benfalls publiziert. | und beenden Sie,<br>indem Sie auf |
| Bitte wählen Sie die Kursbausteine aus, welche Sie publizieren                                 | möchten.                            |                                   |                    |                                     |                             |                      | Fertigstellen klicken.            |
| * Beispielkurs // 123459 /                                                                     |                                     |                                   |                    |                                     |                             |                      | Die Änderungen sind               |
| Alle auswählen Auswahl köchen                                                                  |                                     |                                   |                    |                                     | $\frown$                    |                      | publiziert.                       |
|                                                                                                |                                     |                                   |                    | Zun                                 | Weiter verligstei           | en Abbrechen         |                                   |

Um die personenbezogenen Ordner sehen zu können, müssen Sie den Kurseditor schließen: oberhalb der Kurs-Menü-Leiste auf das blaue Dreieck oder rechts daneben (8) klicken.

| < seispielkurs / | // 123459 // N      | fusterma- / Editor     |                     |        |                     | •           |
|------------------|---------------------|------------------------|---------------------|--------|---------------------|-------------|
| م<br>Werkzeuge   | <b>Ø₿ →</b><br>Kurs | Kursbausteine einfügen | Kursbaustein ändern | Status | (O)<br>Kursvorschau | Publizieren |
| 🗑 Beispielk      | urs // 123          | 459 /                  | eilnehmer Ordner    |        |                     |             |

Für Sie als Lehrende(r) erscheint eine Übersicht aller Kurs-Teilnehmer. Für die Kurs-Teilnehmer ist nur der eigene Abgabe- und Rückgabeordner zu sehen.

| K / Beispielkurs // 123459 // Mustermann                             |                                                          |                                                        |                                                           |                 |                                |                 | ×                                                                                              |
|----------------------------------------------------------------------|----------------------------------------------------------|--------------------------------------------------------|-----------------------------------------------------------|-----------------|--------------------------------|-----------------|------------------------------------------------------------------------------------------------|
| ✓ ✓ Kurs                                                             |                                                          |                                                        | ¥<br>Kursir                                               | O<br>Nors-Chat  |                                |                 | Mein Kurs                                                                                      |
| © Beispielkurs // 123459 /                                           | 🕰 Teilne                                                 | hmer Or                                                | dner                                                      |                 |                                |                 |                                                                                                |
| Mitteilungen                                                         |                                                          |                                                        |                                                           |                 |                                |                 | 🔊 Änderungen 🌑 AUS                                                                             |
| 🖹 urheberrechtl. Bestimmung                                          | (11)                                                     |                                                        |                                                           |                 | 4 Einträge                     |                 | * *                                                                                            |
| Vorlesungsunterlagen                                                 |                                                          |                                                        |                                                           |                 |                                |                 |                                                                                                |
|                                                                      |                                                          | March 1999 and 1999                                    | A la sua la a sua la sua                                  |                 |                                |                 |                                                                                                |
| Upload von Studierenden                                              | vorname                                                  | Nacnname                                               | Abgabeordner                                              | Letzte Anderung | Rückgabeordner                 | Letzte Anderung | Aktion                                                                                         |
| Upload von Studierenden                                              |                                                          | Christmann                                             | 0                                                         | Letzte Anderung | Ruckgabeordner<br>0            | Letzte Anderung | Aktion Ordner öffnen >                                                                         |
| <ul> <li>Dpload von Studierenden</li> <li>Teilnehmerliste</li> </ul> | Claudia<br>Bernd                                         | Christmann<br>Bauer                                    | 0<br>0                                                    | Letzte Anderung | Ruckgabeordner<br>0<br>0       | Letzte Anderung | Aktion Ordner öffnen > Ordner öffnen >                                                         |
| Upload von Studierenden  Teilnehmerliste  Teilnehmer Ordner          | Claudia<br>Bernd<br>Jan                                  | Christmann<br>Bauer<br>Jacke                           | Abgabeordner       0       0       0       0              | Letzte Anderung | Ruckgabeordner 0 0 0 0         | Letzte Anderung | Aktion Ordner öffnen > Ordner öffnen > Ordner öffnen >                                         |
| Upload von Studierenden  Teilnehmerliste  Teilnehmer Ordner          | Claudia<br>Claudia<br>Bernd<br>Jan<br>Alex               | Christmann<br>Bauer<br>Jacke<br>Adler                  | Abgabeoraner 0 0 0 0 0 0 0                                | Letzte Anderung | Ruckgabeordner 0 0 0 0 0 0 0 0 | Letzte Anderung | Aktion       Ordner öffnen >       Ordner öffnen >       Ordner öffnen >       Ordner öffnen > |
| Upload von Studierenden  Teilnehmerliste  Teilnehmer Ordner          | Claudia<br>Claudia<br>Bernd<br>Jan<br>Alex<br>Alle auswa | Christmann<br>Bauer<br>Jacke<br>Adler<br>hlen 🗌 Auswah | Abgabeoraner<br>0<br>0<br>0<br>1 <sup>10</sup> schen (10) | Letzte Anderung | Ruckgabeordner 0 0 0 0 0 0 0   | (9)             | Aktion       Ordner öffnen >       Ordner öffnen >       Ordner öffnen >                       |

Es besteht die Möglichkeit ein Dokument mehreren zu verteilen (9) sowie mehrere Abgabeordner herunterzuladen (10). Hierzu müssen Häkchen neben den Teilnehmern gesetzt werden (11).

Bei diesbezüglichen Fragen oder Probleme wenden Sie sich bitte an das E-Learning Center.

http://elearning.hs-mainz.de

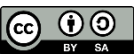